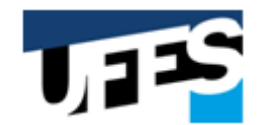

#### Centro de Ciências Exatas UNIVERSIDADE FEDERAL DO ESPÍRITO SANTO Suporte Técnico

Os atendimentos relacionados ao Suporte Remoto de TI direcionados ao STI serão recebidos pelo canal oficial de atendimento da Ufes. Trata-se do Sistema de Suporte, disponível em: <u>atendimento.ufes.br</u>

Assim, todos os pedidos de atendimento para o STI ficam centralizados num único sistema, integrado e gerenciado, o que permitirá otimizar o encaminhamento das demandas às equipes disponíveis, aumentando a celeridade no fluxo dos processos.

Cada pedido de atendimento gera um novo ticket. O ticket é um número único que pode ser utilizado para acompanhar o progresso do pedido e suas respostas. Para abrir um ticket, é necessário um endereço de e-mail institucional válido.

Assim, estarão garantidos os acessos ao histórico de chamados, permitindo uma melhor organização e emissão de relatórios, que servirão de auxílio na análise dos serviços prestados.

Para abrir um novo ticket, basta acessar o Sistema de Suporte (<u>atendimento.ufes.br</u>), clicar em "Abrir Novo Ticket", preencher as informações de contato (e-mail institucional, nome completo e telefone) e escolher o "Tópico de ajuda" adequado.

Atenção, no Sistema de Suporte estão disponíveis 24 "Tópicos de ajuda" relacionados ao Suporte em Tecnologia da Informação para o STI. É muito importante o usuário verificar, utilizando a Tabela a seguir, qual "Tópico de ajuda" ele deve escolher, de acordo com a sua necessidade de atendimento, evitando que o seu pedido tenha um encaminhamento equivocado, o que causará um tempo maior no atendimento.

Contamos com a colaboração de todos no sentido de que o suporte de tecnologia para o STI seja sempre e exclusivamente demandado através do Sistema de Suporte, disponível em: <u>atendimento.ufes.br</u>

| Tópico de ajuda                                                | Utilização                                                                                                    | Atendimento |
|----------------------------------------------------------------|----------------------------------------------------------------------------------------------------|-------------|
| Tecnologia da Informação / Acesso<br>Café                      | O CAFE (Comunidade Acadêmica<br>FEderada), trata-se do serviço<br>desenvolvido pela Rede Nacional de<br>ensino e Pesquisa (RNP). Esse tópico é<br>utilizado para tratar de problemas no<br>acesso, contas de usuários ou outras<br>informações relacionadas ao acesso<br>CAFE. | Equipe STI  |
| Tecnologia da Informação / AVA -<br>Ambiente Virtual de Aprend | Problemas na turma, casos onde o<br>professor deletou a disciplina,<br>problemas com acessos dos alunos,<br>conteúdos ou quaisquer outros<br>assuntos relacionados ao AVA.                                                                                                    | Equipe STI  |
| Tecnologia da Informação / Backup                              | Tópico usado em caso de perda de dados dos servidores de arquivo (ex:                                                                                                    | Equipe STI  |

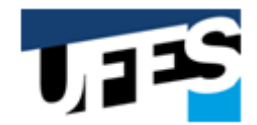

### Centro de Ciências Exatas UNIVERSIDADE FEDERAL DO ESPÍRITO SANTO Suporte Técnico

|                                                                     | arq-cce, arq-prograd etc), e-mails e sites.                                                                                                    |            |
|---------------------------------------------------------------------|----------------------------------------------------------------------------------------------------|------------|
| Tecnologia da Informação / Blog Ufes                                | Tópico para Suporte ao Blog: <u>blog.ufes.br</u><br>Hospedagem em WordPress Multisite.<br>Destinado a criação de páginas de uso<br>pessoal, de projetos e de revistas.<br>Não obedece ao padrão visual da Ufes.<br>Não faz a leitura dos bancos de dados da<br>Ufes.                  | Equipe STI |
| Tecnologia da Informação / Criação<br>de DNS                        | Tópico utilizado internamente no STI,<br>tratando da criação de nomes de sites e<br>serviços hospedados na Ufes.                                                                                                    | Equipe STI |
| Tecnologia da Informação / Domínio<br>ufes.local                    | Tópico utilizado para colocar os<br>computadores no Domínio ufes.local, ou<br>corrigir problemas de acesso de<br>computadores que já estejam neste<br>domínio.                                                                                                    | Equipe STI |
| Tecnologia da Informação / E-mail                                   | Utilizar o Tópico seguinte. A Ufes não dá suporte a e-mails pessoais.                                                                                                    | Equipe STI |
| Tecnologia da Informação / E-mail /<br>Institucional                | Criar e-mails institucionais, problema de acessos, etc.                                                                                                    | Equipe STI |
| Tecnologia da Informação / Eduroam                                  | Tópico usado para suporte na Rede Wi-Fi<br>da Ufes (Eduroam): instalação, sem<br>acesso/conexão, problemas para acesso,<br>lentidão, etc.                                                                                                    | Equipe STI |
| Tecnologia da Informação / Enquetes                                 | Criação de enquetes, votações e<br>inscrições. Deve-se seguir as<br>recomendações de:<br><u>sti.ufes.br/eleicaovotacao-online</u><br><u>sti.ufes.br/enquete-eletronica</u>                                                                                                    | Equipe STI |
| Tecnologia da Informação / G Suite<br>for Education (Google)        | Tópico para tratar problemas com acessos ao GSuite.                                                                                                    | Equipe STI |
| Tecnologia da Informação / Garantia<br>de computadores <sup>1</sup> | Tópico referente aos computadores da<br>Positivo e aos Dell adquiridos mais<br>recentemente <b>(verificar a observação 1</b><br><b>abaixo)</b> . Utilizado especialmente para<br>problemas de hardware e mal<br>funcionamento do equipamento, nos<br>serviços cobertos pela garantia. | Equipe STI |
| Tecnologia da Informação / Grupos                                   | Para suporte aos Grupos.                                                                                                    | Equipe STI |
| Tecnologia da Informação /<br>Hospedagem de sítio                   | Tópico utilizado para oferecer<br>hospedagem de sistemas não<br>desenvolvidos pelo STI e que utilizam as<br>tecnologias: PHP, Apache e Banco de<br>Dados.                                                                                                    | Equipe STI |

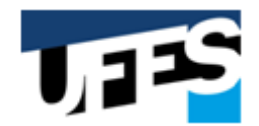

### Centro de Ciências Exatas UNIVERSIDADE FEDERAL DO ESPÍRITO SANTO Suporte Técnico

|                                                                  | Acesso apenas via FTP e diretamente ao<br>Banco de Dados. Não obedece ao padrão<br>visual da Ufes. Não faz a leitura dos<br>bancos de dados da Ufes. A STI não dará<br>suporte aos sistemas hospedados.                                                                                                    |            |
|------------------------------------------------------------------|----------------------------------------------------------------------------------------------------|------------|
| Tecnologia da Informação /<br>Hospedagem de sítio / Sites Drupal | Tópico utilizado para criação de sítios no<br>sistema de gerenciamento de conteúdo<br>"Drupal".<br>Estes sítios seguem a identidade visual<br>da Ufes. Os editores responsáveis irão<br>gerenciar apenas os conteúdos (notícias,<br>menus e páginas).<br>O STI será responsável pela sua<br>disponibilidade e manutenção.<br>Para solicitações de acesso ou criação de<br>novos sítios é necessário seguir os<br>procedimentos descritos em:<br>sti.ufes.br/hospedagem-de-sitios | Equipe STI |
| Tecnologia da Informação / Máquinas<br>Virtuais                  | Suporte na criação de máquinas virtuais.                                                                                                    | Equipe STI |
| Tecnologia da Informação / Nuvem<br>(nuvem.ufes.br)              | Suporte à Nuvem da Ufes ( <u>nuvem.ufes.br</u> ). Trata problemas com acesso, sincronização, arquivos deletados, aumento de capacidade.                                                                                                    | Equipe STI |
| Tecnologia da Informação / Periódicos                            | Suporte ao sistema de periódicos.                                                                                                    | Equipe STI |
| Tecnologia da Informação / Portal<br>Senha                       | Trata a troca do nome social, problemas no acesso, etc.                                                                                                    | Equipe STI |
| Tecnologia da Informação / Redes                                 | Trata problemas no ponto, relógio de ponto, expansão de pontos de redes nas salas, problemas de acesso à rede Ufes.                                                                                                    | Equipe STI |
| Tecnologia da Informação / Site Ufes<br>(portal.ufes.br)         | Tópico para reportar problemas técnicos<br>nos sites principais da Ufes ( <u>ufes.br</u> ou<br><u>portal.ufes.br</u> ).<br>Atenção: já as sugestões de <b>alteração de</b><br><b>conteúdo</b> devem ser encaminhadas para<br>Superintendência de Comunicação no<br>e-mail: jornalismo.supecc@ufes.br                                                                                                    | Equipe STI |
| Tecnologia da Informação / Suporte<br>ao atendimento.ufes.br     | Tópico para solicitar suporte ao<br>Sistemas: <u>atendimento.ufes.br,earte.atendi</u><br><u>mento.ufes.br</u> ou <u>secretaria.ufes.br</u> .<br>Envolve problemas de acesso, criação de<br>departamentos, tópicos de ajuda e acesso<br>para agentes.                                                                                                    | Equipe STI |
| Tecnologia da Informação / Videos<br>Ufes                        | Tópico para atendimentos referentes ao sistema <u>videos.ufes.br</u> , tratando de problemas técnicos, solicitação de canais e de acesso.                                                                                                    | Equipe STI |

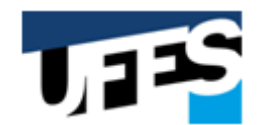

## Centro de Ciências Exatas UNIVERSIDADE FEDERAL DO ESPÍRITO SANTO

# Suporte Técnico

| Tecnologia da Informação / Voip Ufes | Suporte ao sistema Voip de chamadas. | Equipe STI |
|--------------------------------------|--------------------------------------|------------|
|--------------------------------------|--------------------------------------|------------|

Tabela 1 – Tópicos de ajuda do Sistema de Chamados e seus respectivos motivos de utilização

<sup>1</sup>Para verificar se o seu computador está na garantia:

- 1) Acesse: https://administrativo.ufes.br/sistema/consulta-patrimonio/consulta:jsessionid=8B5C8BA59D3A A6DF8A8BDE105176ACC5
- 2) Digite o patrimônio do equipamento em "Registro";
- 3) Clique em Buscar;
- 4) Clique no número de registro do bem encontrado;
- 5) Verifique a data no campo Garantia.

<sup>2</sup>Para a realização do suporte remoto, orientamos a utilização do software TeamViewer. Para isso, siga os seguintes passos:

- Faça o download do TeamViewer em <u>https://www.teamviewer.com/pt-br/download/windows/</u> (Clique no botão "Baixe o TeamViewer");
- Após o download concluído, execute o arquivo baixado. Na primeira tela, é exibida a pergunta: "Como você quer continuar?" Escolha a opção "Executar somente". Observe que não é necessária a instalação do TeamViewer no seu computador;
- 3) Clique em "Aceitar próximo";
- 4) Surgirá a tela inicial do TeamViewer, onde você irá informar ao técnico:

4.1) ID (9 números);

4.2) Senha.

A partir deste momento, este computador poderá ser acessado remotamente pelo técnico, permitindo que as manutenções sejam realizadas.